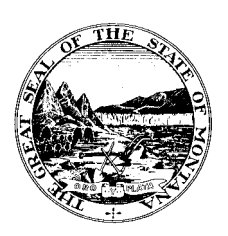

#### COMMISSIONER OF POLITICAL PRACTICES

## STATE OF MONTANA

CHRIS J. GALLUS COMMISSIONER TELEPHONE (406) 444-2942 FAX (406) 444-1643 www.politicalpractices.mt.gov

1209 EIGHTH AVENUE P.O. BOX 202401 HELENA, MT 59620-2401

Guide to registering electronically as a Lobbyist using the Principal and Lobbyist **Online Reporting System** 

What is a lobbyist? A lobbyist is a person engaging in the practice of lobbying.

Lobbyists must register with COPP if paid \$2,900.00 or more to lobby.

### **Registration-Steps**:

Step 1: From the Commissioner of Political Practice's website, click the 'Principal and Lobbyist Online Reporting System' link.

MONTANA.GOV

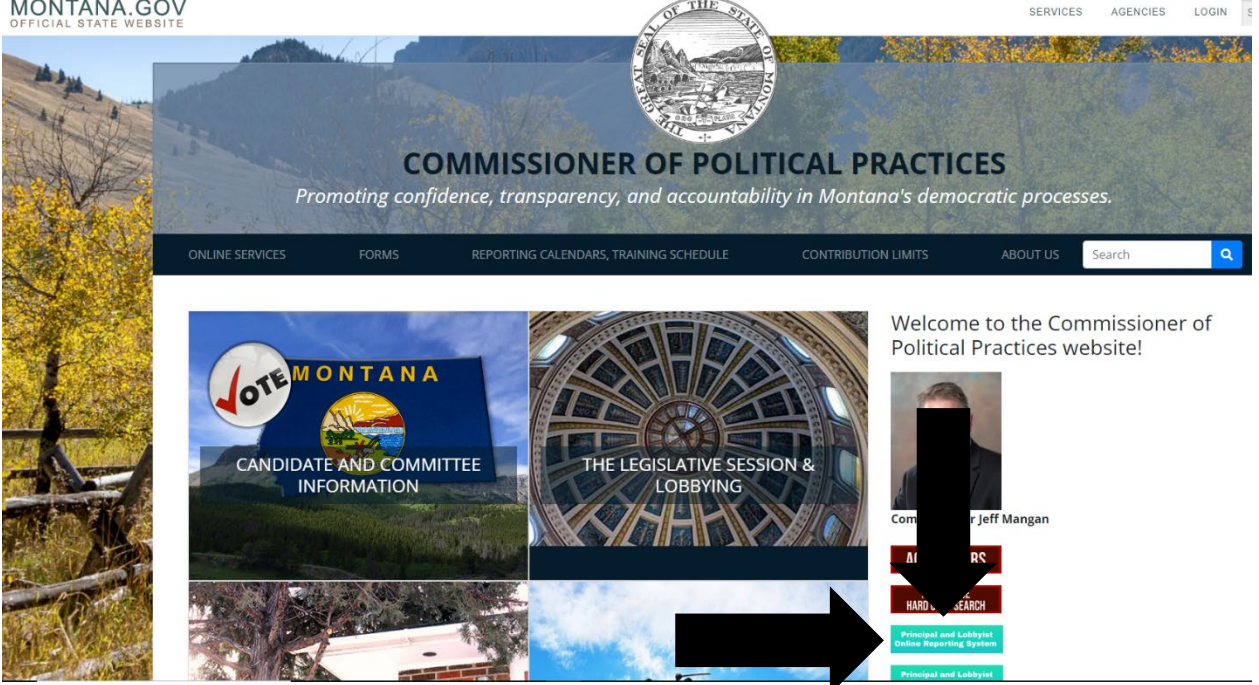

Step 2: Step 2: From the Principal and Lobbyist Online Reporting System homepage, click the 'Login as Lobbyist' icon.

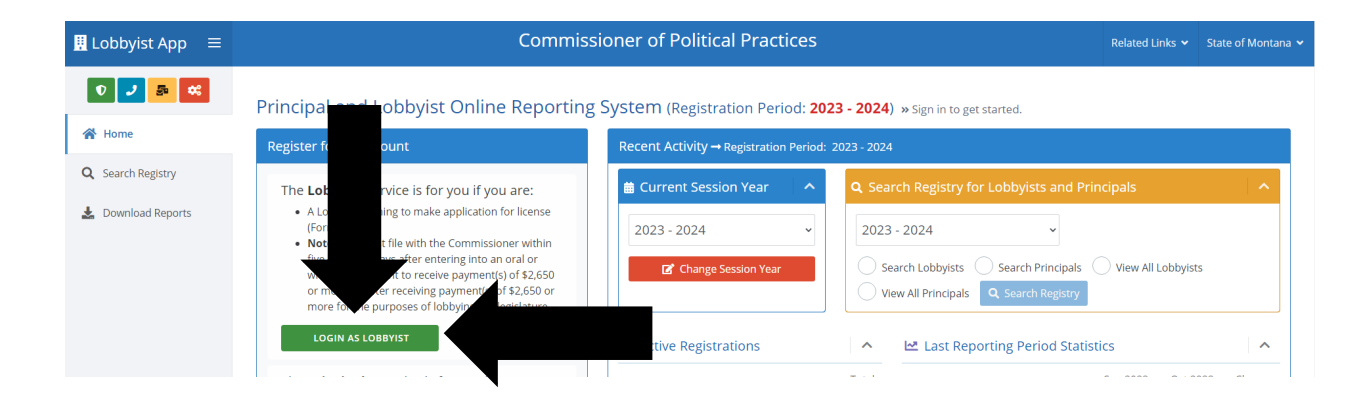

<u>Step 3</u>: Login with Okta. Users may utilize an existing Okta login used to access the Campaign Electronic Reporting System (CERS).

| 9:51<br>Official State V             | 9:51 .II LTE                                 |          |
|--------------------------------------|----------------------------------------------|----------|
| SEARCH MONTANA.GOV                   |                                              | Q        |
|                                      | 18-                                          |          |
|                                      | MONTANA.GOV                                  |          |
| FORMERL                              | SIGN IN<br>Y EPASS MONTAN                    | IA       |
| Username                             |                                              |          |
| State Employees<br>username, all oth | use your state netwo<br>ers use email addres | ork<br>s |
|                                      |                                              |          |
| Password                             |                                              |          |
| Remember me                          | 2                                            |          |
|                                      | Sign In                                      |          |
|                                      | OR                                           |          |
| <u> </u>                             | okta.loginmt.com                             |          |

<u>Step 4</u>: Logging in with Okta will take you to the Lobbyists page. Once a lobbyist has registered by filing form L-1 their information will appear here each time a user logs in. A user may only register one lobbyist in the online reporting system under a single Okta login.

• If you receive an email from the Principal and Lobbyist Online Reporting System asking you to acknowledge an application to represent a principal as a lobbyist, you may login and use the Access ID generated by the system. Under 'Access for Existing Lobbyists', simply enter the Access ID provided for the lobbyist in the 'Access ID' tab, then click the 'Register Lobbyist' icon. You must type in the access ID (do not cut and paste from email), all letters must be CAPS.

| 🗓 Lobbyist App 🛛 🗮       | Commissioner of Political Practices                                                                                                    | Related Links 🗸    | State of Montana 🛩        | Scott Cook |
|--------------------------|----------------------------------------------------------------------------------------------------|--------------------|---------------------------|------------|
| 0 🤳 👼 🕰                  | Lobbyist Registration Service (Registration Period: 2023 - 2024) » You are logged in as CTA030@mt.gov                                                                                                    |                    |                           |            |
| A Home                   | Access Id Lobbylist Information Principals License Payment File License Help                                                                                                    |                    |                           |            |
| 🕜 Lobbyist               |                                                                                                    |                    |                           |            |
| 🕑 Principal              | E Access for Existing Lobbyists                                                                                                    |                    |                           |            |
| <b>Q</b> Search Registry | If you have at any time registered with the Commissioner of Political Practices but you<br>are using this service for the first time; enter the Lobbyist's Access ID and then click the<br>Register Lobbyist to register. | do not have an ID, | please call our office at | (406)      |
| 🛓 Download Reports       | Enter Your Access ID                                                                                                    |                    |                           |            |
|                          | 2 Register Lobbyist                                                                                                    |                    |                           |            |

• To register as a lobbyist for the first time, under 'Lobbyists that have never Registered' click the 'Register New Lobbyist' icon.

| ☵ Lobbyists that have never Registered                                                                                                    |
|----------------------------------------------------------------------------------------------------|
| If you have at any time applied for license with the Commissioner of Political Practices at any time but you are using this service for the first time you may click <b>Register New Lobbyist</b> button below without entering an ID. |
|                                                                                                    |
| Z Register New Lobbyist                                                                                                    |

<u>*Tip!*</u> In the Principal and Lobbyist Online Reporting System, any lobbyists who has not either already electronically registered for the current registration period (2023-2024 being the current period) or received an email asking you to acknowledge an application to represent a principal as a lobbyist will have to file as a new lobbyist in the system. Access ID's are not generated by the system for a lobbyist until that lobbyist has either registered using the system or had a principal file an application requesting that lobbyist represent them. Access ID's will be emailed to the lobbyist at their listed email when generated.

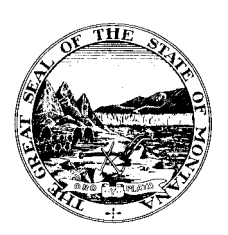

#### COMMISSIONER OF POLITICAL PRACTICES

# STATE OF MONTANA

CHRIS J. GALLUS COMMISSIONER TELEPHONE (406) 444-2942 FAX (406) 444-1643 www.politicalpractices.mt.gov

1209 EIGHTH AVENUE P.O. BOX 202401 HELENA, MT 59620-2401

Guide to registering electronically as a Principal using the Principal and Lobbyist

**Online Reporting System** 

What is a principal? A principal is a person or entity who employs one or more lobbyists. Principals must register with COPP if paying lobbyist/s \$2,900.00 or

more.

### **Registration-Steps**:

Step 1: From the Commissioner of Political Practice's website, click the 'Principal and Lobbyist Online Reporting System' link.

MONTANA.GOV

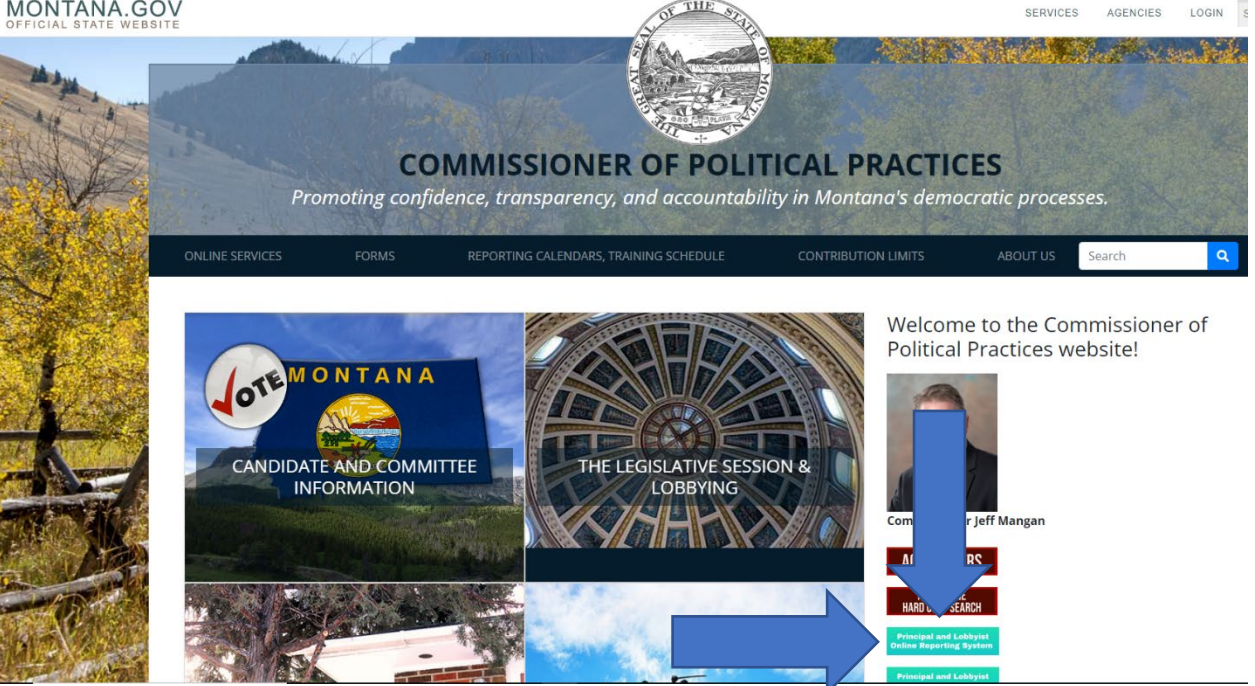

Step 2: From the Principal and Lobbyist Online Reporting System homepage, click the 'Login as Principal Authority' icon.

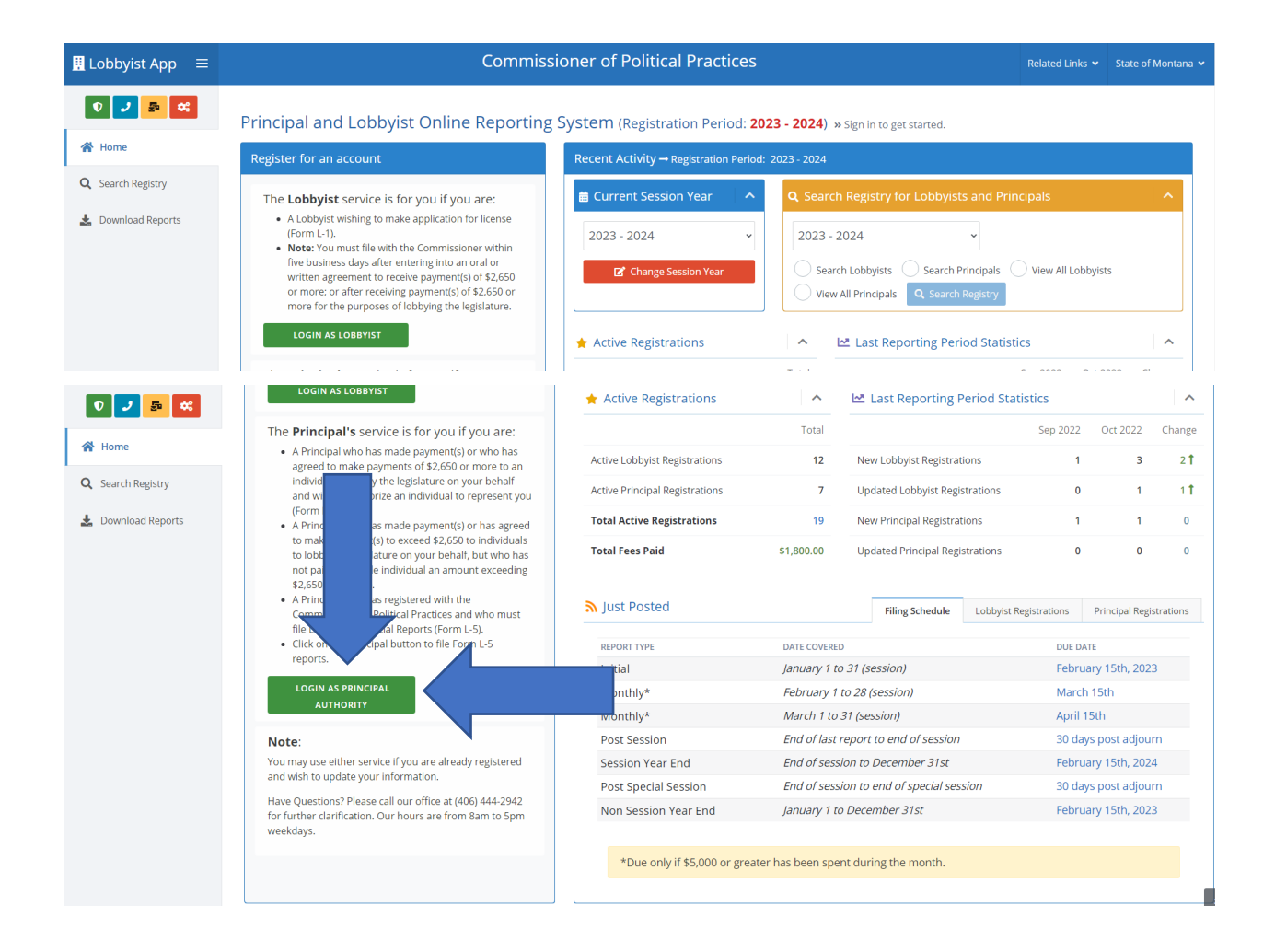

<u>Step 3</u>: Login with Okta. Users may utilize an existing Okta login used to access the Campaign Electronic Reporting System (CERS) if desired.

| 9:51<br>OFFICIAL STATE WEBSITE                                                | ••• LTE 🚁, |
|-------------------------------------------------------------------------------|------------|
| SEARCH MONTANA.GOV                                                            | Q          |
|                                                                               |            |
| MONTANA.GOV                                                                   |            |
|                                                                               |            |
| SIGN IN<br>FORMERLY EPASS MONTAN                                              | A          |
| Username                                                                      |            |
| State Employees use your state netwo<br>username, all others use email addres | ork<br>s   |
|                                                                               |            |
| Password                                                                      |            |
| Remember me                                                                   |            |
| Sign In                                                                       |            |
| OR                                                                            |            |
| ⊜ okta.loginmt.com                                                            |            |

<u>Step 4</u>: Logging in with Okta will take you to the Principals page. Once a principal has been registered by filing an L-2 or L-3 they will appear in the Principal List each time a user logs in. A user may register more than one Principal in the online reporting system under a single Okta login.

From the Principals page, users can:

- Register a new principal (by filing form L-2 or L-3) by clicking on the 'Add New Principal' icon;
- Amend a previous registration (form L-2 or L-3) by clicking on the 'Update Registration' icon;
- File lobbying financial reports (form L-5) by clicking the 'Financial Report (Form L-5)' icon.

| 👖 Lobbyist App 🛛 🗮 | Commissioner of Political Practices                                                                                                    | Related Links 🛩           | State of Montana 🗸 | Belcome,<br>Scott Coo |  |
|--------------------|----------------------------------------------------------------------------------------------------|---------------------------|--------------------|-----------------------|--|
| 0 🤳 👼 🛠            | Principal's Registration and Reporting Service (Registration Period: 2023 - 2024) » You are logge                                                                                                    | d in as CTA030@mt.gov     |                    |                       |  |
| 😭 Home             | Principals Registration Finance Report P Access ID Help                                                                                                    |                           |                    |                       |  |
| 🕼 Lobbyist         | ✓ Principal Registration                                                                                                    |                           |                    |                       |  |
| 🕜 Principal        |                                                                                                    |                           |                    |                       |  |
| Q Search Registry  | This service is to be used by a Principal's representative (signing authority). You should be familiar with the terms of the lobbying agreement with your Lobbyist. You will personally file or supervise and approve the filing of any necessary lobbying reports on behalf of the Principal. You will also be the individual to whom future correspondence from the Commissioner will be addressed. |                           |                    |                       |  |
| 🛓 Download Reports | If you think you are not the appropriate Principal's Representative as described above, please call our office at (406) 444-2942 for clarification. Our                                                                                                    | nours are 8am to 5pm week | :days.             |                       |  |
|                    | i≣ Principal List                                                                                                    |                           |                    |                       |  |
|                    | Show 5 entries                                                                                                    |                           | Search:            |                       |  |
|                    | PRINCIPAL NAME                                                                                                    | EMAIL                     | SE                 | SSION YEAR            |  |
|                    | No data available in table                                                                                                    |                           |                    |                       |  |
|                    | Showing 0 to 0 of 0 entries                                                                                                    |                           | Previ              | ous Next              |  |
|                    | Add New Principal C Update Registration Financial Report (Form L-5)                                                                                                    | <b>つ</b> Refresh          |                    |                       |  |
|                    |                                                                                                    |                           |                    |                       |  |

<u>*Tip!*</u> If you receive an email from the Principal and Lobbyist Online Reporting System asking the principal to acknowledge a lobbyist's application to represent it, you may login and use the Access ID generated by the system for the principal. From the Principal page, simply enter the Access ID provided for the principal in the 'Access ID' tab towards the top of the page, then click the 'Register Principal' icon. You must type in the access ID (do not cut and paste from email), all letters must be CAPS.

| 👖 Lobbyist App 🛛 🗮                                       | Commissioner of Political Practices                                                                                                    | Related Links 🗸       | State of Montana 🗸       | B Welcome,<br>Scott Cook |
|----------------------------------------------------------|----------------------------------------------------------------------------------------------------|-----------------------|--------------------------|--------------------------|
| 🔍 🤳 🏂 ≪                                                  | Principal's Registration and Reporting Service (Registration Period: 2023 - 2024) » You are logged in as C                                                                                                    | TA030@mt.gov          |                          |                          |
| 🖌 Lobbyist                                               | I Access for existing principals                                                                                                    |                       |                          |                          |
| <ul> <li>Principal</li> <li>Q Search Registry</li> </ul> | If your Principal has at any time registered with the Commissioner of Political Practices but you are using this service for the first time; enter<br>Register Principal to register your principal or click the File Financial Report (Form L-5) button to file a financial report for the principal. | the Principal's Acces | ss ID and then click the |                          |
| 🛓 Download Reports                                       | If you have registered before and do not have an ID, please call our office at (406).444-2942 to obtain an ID.                                                                                                    |                       |                          |                          |
|                                                          | Enter Your Access ID                                                                                                    |                       |                          | P                        |

#### Lobbyist as PRINCIPAL AUTHORITY

Should a lobbyist be authorized by the principal to file L-5 lobbying financial reports on its behalf, the designated lobbyist can share an Okta login with the principal.